# 논문 표절검사 사이트 (카피킬러) 이용법

1. 성균관대학교 페이지 로그인 후, 좌측 하단의 표절검사 클릭

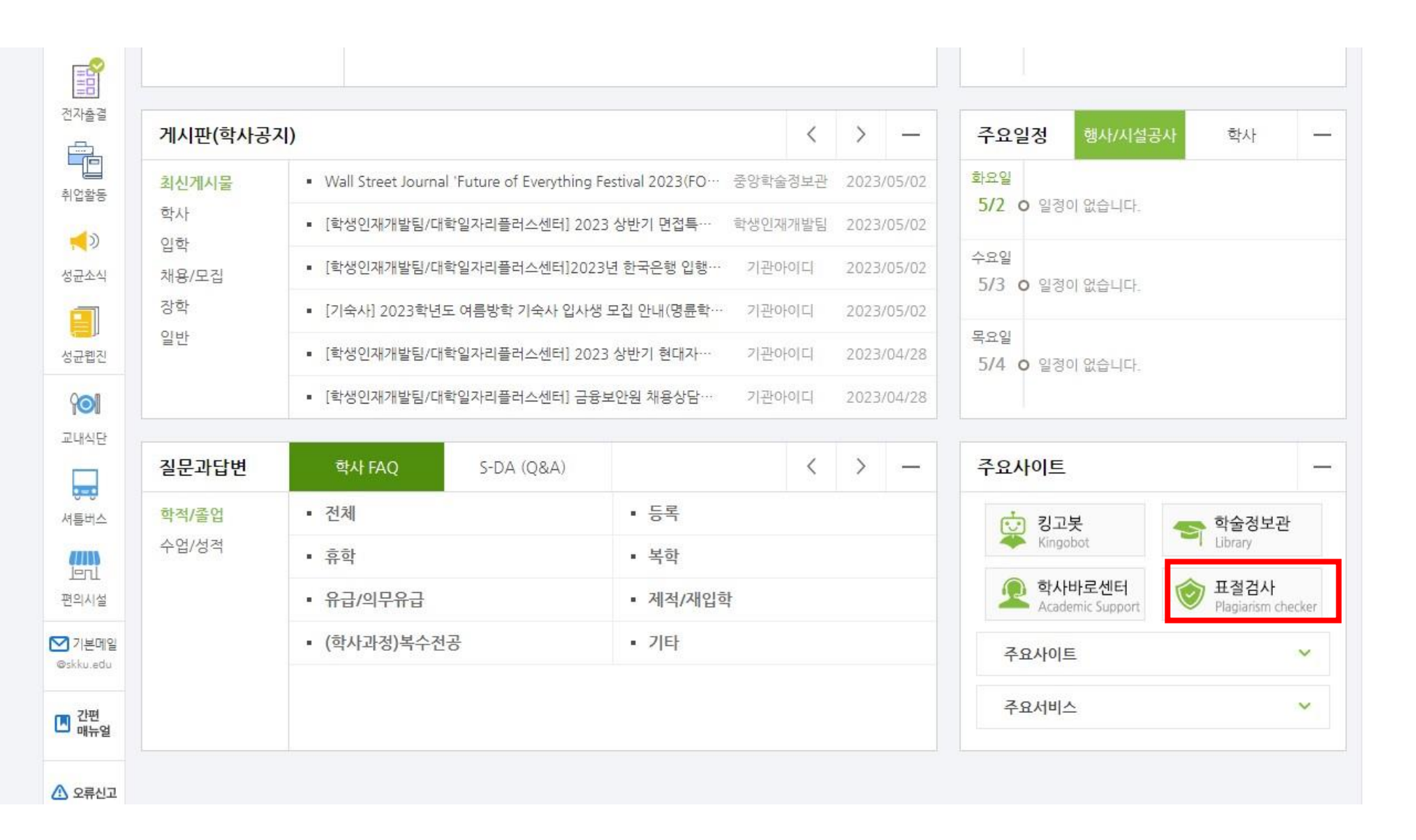

### 2. 카피킬러 페이지 접속 후, 카피컬러 시작 버튼 클릭

| Сору Killer वित्रमण्डः 🖉 अल्लान्वर्थन्य म्रथ्वेत्रे 🗸              | <ul> <li>✓ 유용한 정보 ✓</li> </ul>                                                    | ① 이용안내 ② 고객센터                                                                                                    |  |  |  |  |  |  |  |
|--------------------------------------------------------------------|-----------------------------------------------------------------------------------|----------------------------------------------------------------------------------------------------|--|--|--|--|--|--|--|
|                                                                    |                                                                                   |                                                                                                    |  |  |  |  |  |  |  |
| 카피킬러는 빠르고 정확합니다                                                    |                                                                                   |                                                                                                    |  |  |  |  |  |  |  |
| 검사결과에서                                                             | 문장별 표절률, 표절 의심 영역을 직관적으로 확인할 수 있                                                  | 습니다.                                                                                                    |  |  |  |  |  |  |  |
|                                                                    | 자세히보기 >                                                                           |                                                                                                    |  |  |  |  |  |  |  |
| 문서명 .hwpx<br>표절률 69%<br>전체문장(43) 동일문장(47) 의 ····<br>검사문서 비교문장 비교문서 | 검사문서 비교문장<br>○○○에 대한 연구결과,<br>△△이 과다하게 검출되었다.<br>○○○에 대한 연구결과,<br>△△이 과다하게 검출되었다. | Copy Killer           카피킬러캠퍼스 표절검사           결과 확인서           이메일           소속           이름             표절률         27% |  |  |  |  |  |  |  |
| 직관적인 문서별 표절률 표시                                                    | 문장별 상세 표절의심 영역 표시                                                                 | PDF 검사결과 확인서 제공                                                                                                    |  |  |  |  |  |  |  |
|                                                                    | 카피킬러 시작 >                                                                         |                                                                                                    |  |  |  |  |  |  |  |

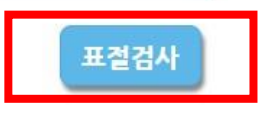

| - 거시며      |                                                                                                    |      |
|------------|----------------------------------------------------------------------------------------------------|------|
| ■ 무서구분 📀   | 건사무서 🄺                                                                                                    |      |
| - 무서유형     |                                                                                                    |      |
| = 비교백의     | • 		 여재청보무서                                                                                                    |      |
| - 9111 811 | ·     ·     ·     ·     ·     ·     ·     ·     ·     ·     ·     ·     ·     ·     ·     ·     ·     ·     ·     ·     ·     ·     ·     ·     ·     ·     ·     ·     ·     ·     ·     ·     ·     ·     ·     ·     ·     ·     ·     ·     ·     ·     ·     ·     ·     ·     ·     ·     ·     ·     ·     ·     ·     ·     ·     ·     ·     ·     ·     ·     ·     ·     ·     ·     ·     ·     ·     ·     ·     ·     ·     ·     ·     ·     ·     ·     ·     ·     ·     ·     ·     ·     ·     ·     ·     ·     ·     ·     ·     ·     ·     ·     ·     ·     ·     ·     ·     ·     ·     ·     ·     ·     ·     ·     ·     ·     ·     ·     ·     ·     ·     ·     ·     ·     ·     ·     ·     ·     ·     ·     ·     ·     ·     ·     ·     ·     ·     ·     ·     ·     ·     ·     ·     ·     ·     ·< |      |
|            | • 🖌 카피킬러 DB                                                                                                    |      |
| ■ 검사설정     | 인용/출저 표시문장 제외 💠 법령/경전 포함문장 제외 💠 목자/참고문헌 제외 💠                                                                                                    |      |
| = 표절기준     | 6 ◆     어절 이상 일치     1 ◆     문장 이상 일치                                                                                                    |      |
| ■ 문서목록     | 문서명                                                                                                    | 검사상태 |
|            |                                                                                                    |      |
|            |                                                                                                    |      |

허용 확장자 : \*.hwp;\*.doc;\*.docx;\*.ppt;\*.pptx;\*.xls;\*.xlsx;\*.pdf;\*.hwpx;

## 3. 논문 업로드 후 표절검사 버튼 클릭

#### 4. 검사가 완료되면 결과보기 버튼 클릭

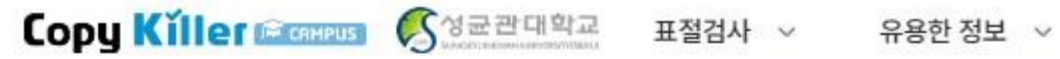

이용안내
 고객센터

문서등록

삭제 재검사

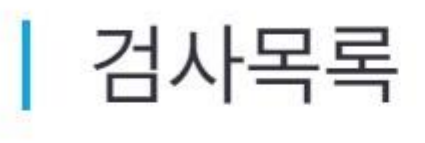

사용 매뉴일

새로고침

| 10개씩 보기 | ~          |      |     | 등록일            | 전체 💙         | - | 검색대상 전체 | ~    |       | ক্রহা |
|---------|------------|------|-----|----------------|--------------|---|---------|------|-------|-------|
| 번호      | 등록일        | 문서구분 |     | 2007)<br>2007) | 검사명          |   | 최고 표절률  | 처리현황 | 처리상태  |       |
| 1       | 2023/05/02 | 검사문서 | 미입력 |                |              |   | 8%      | 1/1  | ▶결과보기 |       |
|         |            |      |     |                | « <u>1</u> » |   |         |      |       |       |
|         |            |      |     |                |              |   |         |      |       |       |

#### 5. 결과확인서를 다운로드 받아 저장 후, 논문과 합쳐서 하나의 PDF 파일로 제출

# 검사결과

| 검사명      | 미입력                                                         |
|----------|-------------------------------------------------------------|
| 문서유형     | 기타                                                          |
| 비교범위     | [현재첨부문서] [카피킬러 DB]                                          |
| 검사설정     | 표절기준 [6 어절], 인용/출처 표시문장 [제외], 법령/경전 포함문장 [제외], 목차/참고문헌 [제외] |
| 평균 표절률   | 8%                                                          |
| 최고 표절률   | 8%                                                          |
| 등록문서수    |                                                             |
| 검사완료 문서수 | 1                                                           |
| 검사불가 문서수 | 0                                                           |
| 검사 일자    | 2023.05.02 15:50:26                                         |
| 검사 상태    | 검사완료                                                        |
|          | 지체 다우루드                                                     |

| 문서명 🗇                        | 인용/출처 | 법령/경전 | 참고문헌 | 표절률 🗅 | 검사결과 | 결과확인서 |  |
|------------------------------|-------|-------|------|-------|------|-------|--|
| 심산장학금 연구활동계획서 양식(2023-1).hwp | 제외    | 제외    | 제외   | 8%    | 상세보기 | 다운로드  |  |
|                              |       |       |      |       |      |       |  |

수정 삭제 재검사

목록 새로고침

번호

1